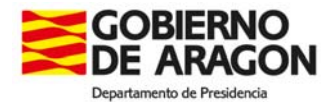

## Nueva versión 2.1.12 de IBOA (en producción desde el 25 de octubre de 2018)

La versión 2.1.12 incorpora la funcionalidad de "*Adjuntar documentos*" asociados al texto (doc, docx, odt o rtf) que se envía para su publicación en el Boletín Oficial de Aragón.

Responde a una necesidad de los firmantes de las disposiciones y anuncios que ya han firmado previamente esos textos con otras herramientas telemáticas y están realizando el envío a través de otros registros telemáticos, en lugar de realizar la firma electrónica con IBOA.

Para facilitar la gestión del procedimiento de inserción de disposiciones y anuncios en el Boletín Oficial de Aragón, y evitar que documentos firmados electrónicamente con otras herramientas de firma se sigan enviando en formato papel o por otros medios telemáticos externos a IBOA se ha habilitado el botón "*Adjuntar documentos*".

La ORDEN de 3 de noviembre de 2014, del Consejero de Presidencia y Justicia, por la que se regula el procedimiento de remisión telemática de las disposiciones y actos administrativos que deban publicarse en el "Boletín Oficial de Aragón", distingue los usuarios "tramitadores" y los "emisores". Los **tramitadores** deben firmar electrónicamente en la aplicación IBOA. Los únicos documentos aportados a través del botón *"Adjuntar documentos"* que se admitirán serán los firmados electrónicamente por **los emisores** de las disposiciones y anuncios. En ningún caso se admitirán ni documentos digitalizados con firmas manuscritas, ni las notas interiores que ordenan la inserción. Por este motivo **NO** se admitirá ningún documento para este procedimiento por otros registros telemáticos.

## FUNCIONAMIENTO del botón "Adjuntar Documentos"

El nuevo botón "*Adjuntar documento*" se encuentra en el menú inserción de disposiciones y anuncios (entre el botón "*Adjuntar anexo*" y el botón "*Vista previa*")

Adjuntar firma Enviar Guardar Finalizar edición Adjuntar Anexo Adjuntar Documentos Vista Previa Cancelar Volver

El tramitador que inserta el anuncio o disposición puede incorporar el documento que se ha firmado previamente con otra herramienta de firma electrónica:

Ningún elemento encontrado.

- 1- pulsar el botón "Adjuntar Documentos"
- 2- pulsar el botón "Nuevo"
- 3- poner un Descripción del archivo (por ej. Firma documento), pulsar el botón "Seleccionar archivo" y seleccionar el archivo correspondiente y pulsar "Aceptar".

| *Archivo: | Seleccionar archivo | Ningún archivo seleccionado |    |     |  |
|-----------|---------------------|-----------------------------|----|-----|--|
| 10 A      | AD IN               | Aceptar Cancelar            | 20 | ~40 |  |

Nuevo Volver

4- pulsar "Volver" y guardar y firmar con el botón "Finalizar edición"

En el envío al BOA se deberá indicar que el "*TIPO DE ENVIO*" se realiza con "*Firma con certificado digital*":

| SELECCIONE TIPO DE ENVÍO                                                                                                    |                               |  |  |  |  |  |
|----------------------------------------------------------------------------------------------------|-------------------------------|--|--|--|--|--|
| Si el titular del texto se encuentra entre los firmantes del mismo seleccione "Firma con certificado digital", en caso contrario seleccione "Firma en documento<br>impreso en papel" y envie posteriormente al Servicio del Boletín Oficial de Aragón el documento impreso con la firma del titular del texto. |                               |  |  |  |  |  |
| Firma del titular del texto:                                                                                                    | Firma con certificado digital |  |  |  |  |  |
| Aceptar Cancelar                                                                                                    |                               |  |  |  |  |  |